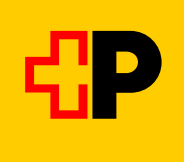

## Instructions pour une réservation de bus sur appel Engiadina Bassa sur Mobile CFF

## Étape 1

Rechercher une liaison

**Étape 2** Choix connexion et sélection « Billets dès CHF... »

## Étape 3

Sélectionner « Réservation de places assise uniquement » et réserver gratuitement. en appuyant sur la touche « Acheter.... »

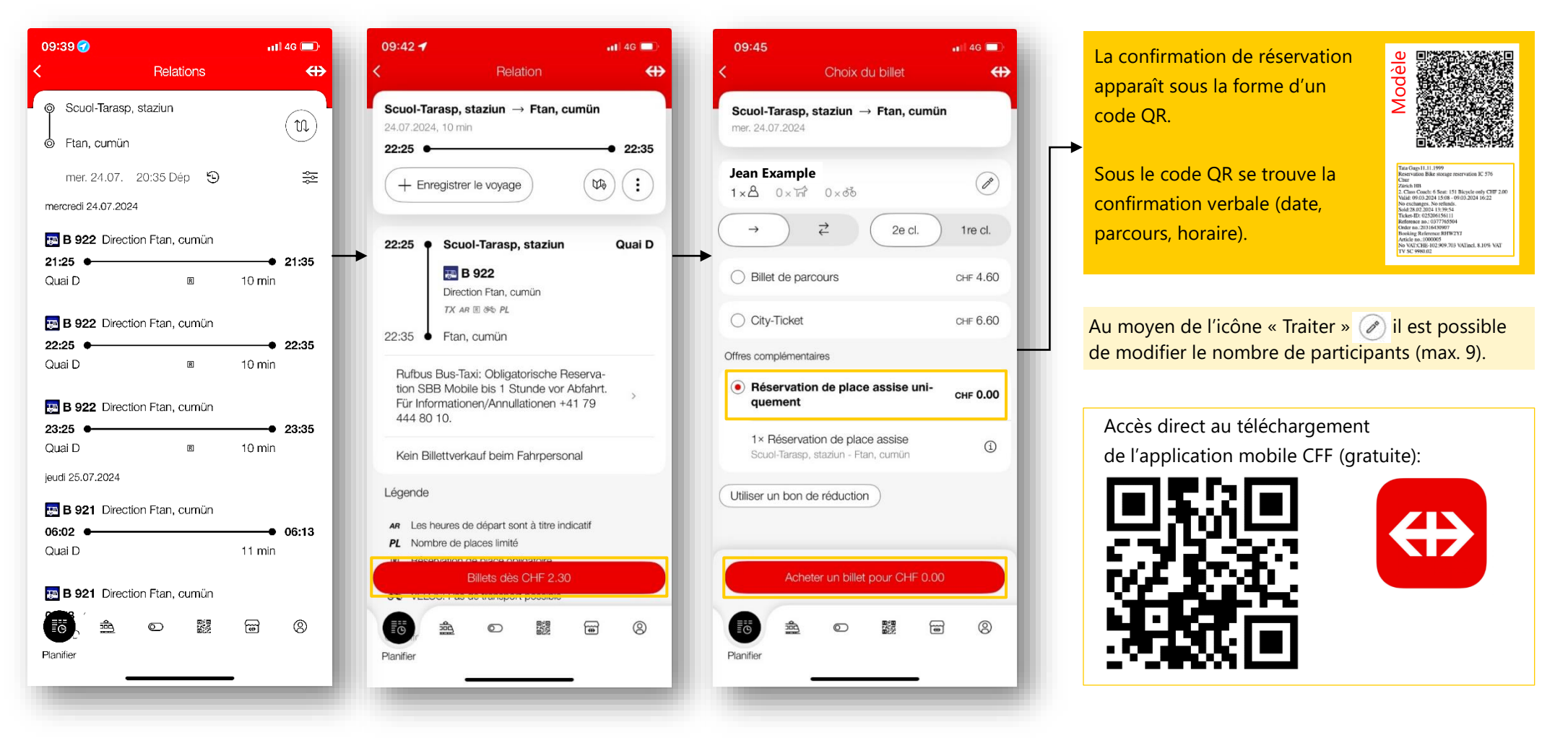